# Configurar o tempo limite da sessão em um roteador RV34x Series

## Objetivo

O recurso Tempo limite da sessão permite que um administrador configure a quantidade de tempo que uma sessão específica pode permanecer ociosa. Por sua vez, isso também limita a possibilidade de ter acesso indesejado à rede fazendo logoff da sessão quando ela estiver ociosa.

A definição das configurações de tempo limite da sessão também é vantajosa se você estiver conduzindo configurações que levem algum tempo, para que você possa definir os tempos limite da sessão como um tempo muito maior. Isso ajuda a evitar situações em que o administrador deve refazer uma configuração inteira porque a sessão expirou.

O objetivo deste artigo é mostrar a você como definir as configurações de tempo limite da sessão no RV34x Series Router.

#### Dispositivos aplicáveis

• Série RV34x

#### Versão de software

• 1.0.01.16

### Definir configurações de tempo limite da sessão

Etapa 1. Faça login no utilitário baseado na Web do roteador e escolha **Firewall > Session Timeout**.

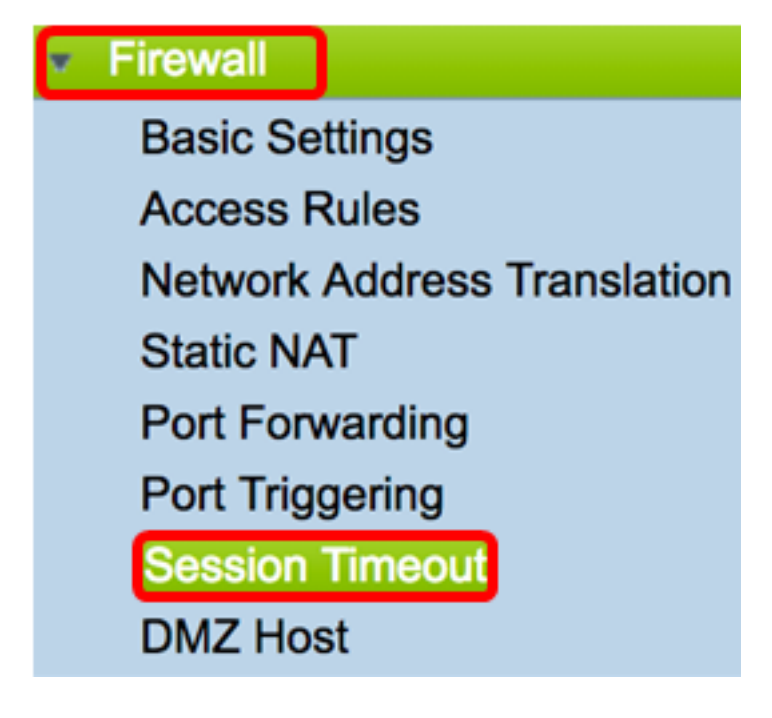

Etapa 2. No campo *Tempo limite da sessão TCP*, insira a duração em segundos após a qual as sessões inativas do Transmission Control Protocol (TCP) são removidas da tabela de sessões. O intervalo vai de 30 a 86400 segundos. O padrão é 1800.

Note: Para este exemplo, 1801 é usado.

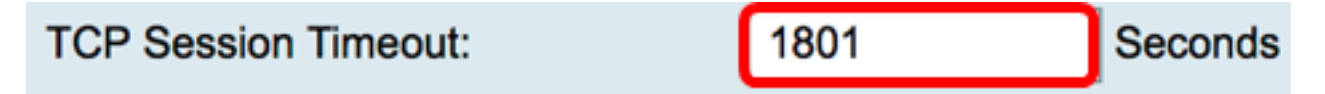

Etapa 3. No campo *UDP Session Timeout*, insira a duração em segundos em que as sessões inativas do User Datagram Protocol (UDP) são removidas da tabela de sessões. O intervalo vai de 30 a 86400 segundos. O padrão é 30 segundos.

Note: Neste exemplo, 31 é usado.

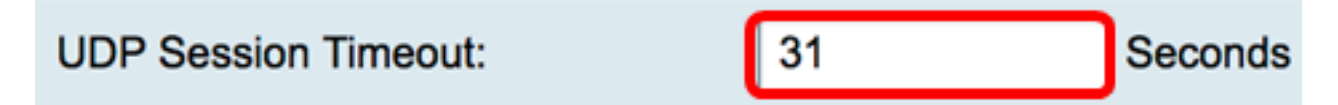

Etapa 4. Insira o tempo em segundos no campo *Duração do tempo limite da sessão ICMP*, após o qual as sessões do ICMP (Internet Control Message Protocol) inativas serão removidas da tabela de sessões. O intervalo é de 15 a 60 segundos. O padrão é 30.

Note: Neste exemplo, 31 é usado.

| ICMP Session Timeout: | 31 | Seconds |
|-----------------------|----|---------|
|-----------------------|----|---------|

Etapa 5. No campo *Máximo de conexões simultâneas*, insira o número de conexões simultâneas permitidas.

Note: Neste exemplo, 40001 é usado.

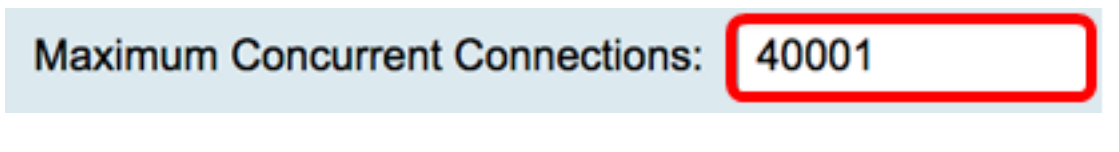

A área Conexões atuais exibe o número de conexões simultâneas ativas.

Etapa 6. (Opcional) Para limpar as conexões atuais, clique no botão Limpar conexões.

| Current Connections: | 42 | Clear Connections |
|----------------------|----|-------------------|
|                      |    |                   |

Passo 7. Clique em Apply para salvar as configurações.

| Session Timeout                                                                                         |              |                                                 |  |  |
|----------------------------------------------------------------------------------------------------|--------------|-------------------------------------------------|--|--|
| TCP Session Timeout:                                                                                    | 1801         | Seconds (Default : 1800, Range : 30 - 86400)    |  |  |
| UDP Session Timeout:                                                                                    | 31           | Seconds (Default : 30, Range : 30 - 86400)      |  |  |
| ICMP Session Timeout:                                                                                   | 31           | Seconds (Default : 30, Range : 15 - 60)         |  |  |
| Maximum Concurrent Connections:                                                                         | 40001        | (Default: 40000, Range: 10000-45000)            |  |  |
| Current Connections:                                                                                    | 42           | Clear Connections                               |  |  |
| Apply Cancel                                                                                            |              |                                                 |  |  |
| Etapa 8. (Opcional) Para salvar a c                                                                     | configuração | perma <mark>nentemente, vá para a página</mark> |  |  |
| Copiar/Salvar configuração ou clique no                                                                 |              |                                                 |  |  |
| Session Timeout                                                                                         |              |                                                 |  |  |
| Success. To permanently save the configuration. Go to Configuration Management page or click Save icon. |              |                                                 |  |  |
| TCP Session Timeout: 18                                                                                 | 301          | Seconds (Default : 1800, Range : 30 - 86400)    |  |  |
| UDP Session Timeout: 31                                                                                 | 1            | Seconds (Default : 30, Range : 30 - 86400)      |  |  |
| ICMP Session Timeout: 31                                                                                | 1            | Seconds (Default : 30, Range : 15 - 60)         |  |  |
| Maximum Concurrent Connections: 40                                                                      | 0001         | (Default: 40000, Range: 10000-45000)            |  |  |
| Current Connections: 38                                                                                 | 3            | Clear Connections                               |  |  |
| Apply Cancel                                                                                            |              |                                                 |  |  |

Agora você deve ter configurado com êxito as Configurações de tempo limite da sessão no RV34x Series Router.